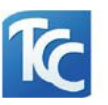

## How to Install Outlook on Android

- 1. Download and install "Outlook" from "Play Store"
- 2. Click "Open"

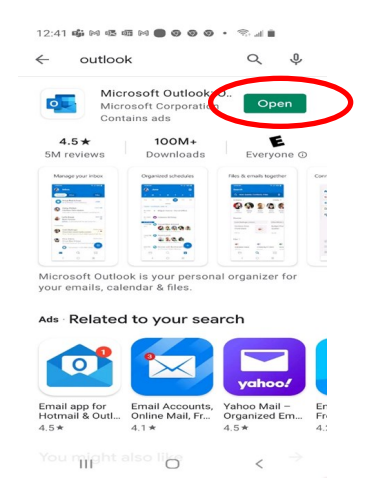

4. Enter your *@tulsacc.edu* email address and then tap **Continue**.

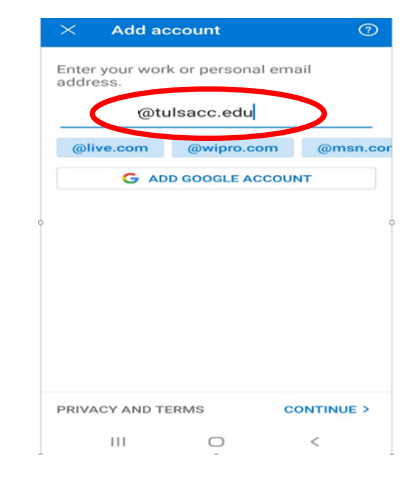

6. A few screens of help text are presented, you can read or skip. Your Office 365 Inbox then displays. Setup is complete.

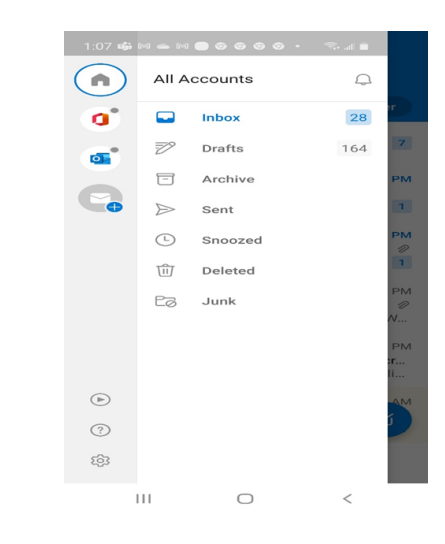

## 3. Click "GET STARTED"

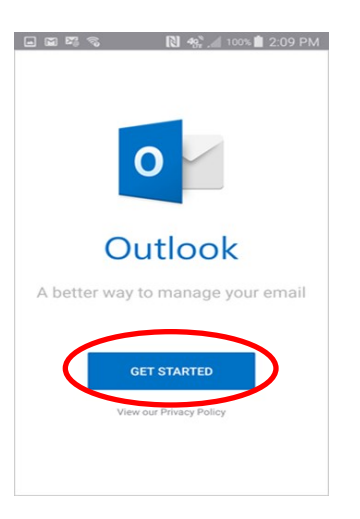

5. Enter your CWID and password.

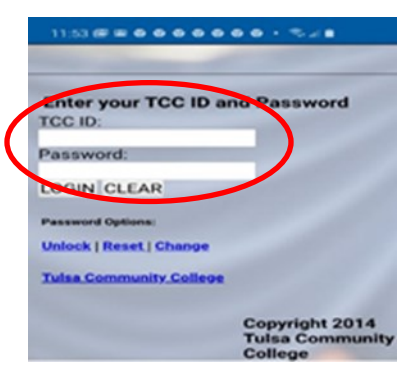